# Working with VLOOKUP Function in MS Excel

## <u>Lab</u>

You manage a product inventory and need to retrieve product details based on a product ID using the **VLOOKUP** function.

## **Example Setup in Excel:**

|   | Α          | В            | С     | E     |
|---|------------|--------------|-------|-------|
| 1 | Product ID | Product Name | Price | Stock |
| 2 | P001       | Laptop       | 1000  | 25    |
| 3 | P002       | Tablet       | 500   | 40    |
| 4 | P003       | Smartphone   | 800   | 30    |
| 5 | P004       | Headphones   | 150   | 60    |
| 6 | P005       | Monitor      | 200   | 20    |

In another part of the sheet:

## Search Product ID Product Name Price Stock

## P003

#### Tasks:

- 1. Use the **VLOOKUP** function to retrieve the **Product Name**, **Price**, and **Stock** for the given Product ID in **A2** of the second table.
- 2. Fill the corresponding values in **B2**, **C2**, and **D2**.